# How to View the Time Taken per Quiz and Question

Quiz reports provide a comprehensive view of a learner's performance. In ProProfs Quiz Maker, you can view the time a learner takes to complete the quiz and the time spent on each question. You can use this data to analyze the quiz's difficulty level.

#### Here's a quiz report showing a learner's time on each question.

| I | Time t  | aken per question                                                           | <b>User Name</b><br>Richard Parker | Total Time ⑦<br>2 mins 11 secs | Attempt Date<br>07-18 05:36 | 5:27         |
|---|---------|-----------------------------------------------------------------------------|------------------------------------|--------------------------------|-----------------------------|--------------|
|   | Show 25 |                                                                             |                                    |                                |                             |              |
|   | S/N 🔺   |                                                                             | Question Text                      |                                | \$                          | Time Taken 🗧 |
|   | 1       | Twitter: How would you tag a user in a new twe                              | et?                                |                                |                             | 00:00:08     |
|   | 2       | What are the activities that form a part of the m                           | arketing mix? These are of         |                                |                             | 00:00:08     |
|   | 3       | Twitter is?                                                                 |                                    |                                |                             | 00:00:06     |
| L | 4       | Website Analytics: Define the term 'Click-through.'                         |                                    |                                |                             |              |
|   | 5       | Only teenagers use Twitter.                                                 |                                    |                                |                             | 00:00:04     |
| L | 6       | Website Analytics: Define the term 'Unique Visitors.'                       |                                    |                                |                             | 00:00:39     |
| L | 7       | As a company, if your message is relevant, your LinkedIn status updates can |                                    |                                |                             | 00:00:07     |
|   | 8       | Website Analytics: Define the term 'External Ref                            | errer.'                            |                                |                             | 00:00:07     |
| l | 9       | Google is great to fulfill demand but on Facebook, you can:                 |                                    |                                |                             | 00:00:06     |
| l | 10      | What are people saying on social media is a typ                             | e of approach?&nl                  | b                              |                             | 00:00:08     |
| L | 11      | The right type of Facebook fans you want for yo                             | ur business page are               |                                |                             | 00:00:05     |

#### Checking time spent on the quiz and individual questions lets you:

- Measure the learners' understanding of a topic
- Identify any abrupt timings to catch if there was potential cheating during the quiz

## How to View Time Taken Per Question in a Quiz Report

Before beginning, please enable "**One Question Per Page**." You can do this by going to **Settings > General > Presentation > Questions Per Page** and selecting "One question per page" from the dropdown.

| z Maker F<br>Profs Quiz | AQ<br>Maker FAQs             | Types of Report                                                                  |
|-------------------------|------------------------------|----------------------------------------------------------------------------------|
|                         |                              | (€) (855) 776-7763 ⑦ Help Ⅲ ▼                                                    |
|                         | ProProfs<br>Quiz Maker       | 🖋 Create 🌣 Settings 🚿 Send 🔟 Reports 💽 Preview Save Help                         |
|                         | General Knowledge Qu         | iz                                                                               |
|                         | 🧭 General 🍶 Security         | 📄 Notifications 🖇 Market & Sell 🕌 Theme 💥 Integrations 👘 Social Media 🧔 Advanced |
|                         | > View help for this section | N X                                                                              |
|                         | Score & Time                 | sedd bar                                                                         |
|                         | Scoring:                     | Assign points to each question V Manage Point Assignment                         |
|                         | Time to Complete Quiz:       | Set max quiz time 🔹 😧 🗇                                                          |
|                         | Order                        |                                                                                  |
|                         | Order of Questions:          | Shuffle questions                                                                |
| javascriptivoid(null)   | Number of Questions:         | Select all questions 🔹 🛞                                                         |

**Step 1:** On your dashboard, click the number in the "**Reports**" column to open a quiz report.

| Q                                   |         |      |                            | + Create a Quiz 🗸                 |
|-------------------------------------|---------|------|----------------------------|-----------------------------------|
|                                     | Preview | Send | Reports 🗸                  | Newest to Oldest $\smallsetminus$ |
| nance Assessment Quiz<br>ऄ Settings | 0       | Ø    | 17<br>View Reports & Stats | Feb 6                             |
| research quiz                       | $\odot$ | Ø    | 0                          | Feb 3                             |

**Step 2:** Click the **preview** icon under the **Report** column.

| Quiz Maker FAQ<br>ProProfs Quiz Mal | ker FAQs   |     |         |         |           | Туре     | es of Reports |
|-------------------------------------|------------|-----|---------|---------|-----------|----------|---------------|
| essment Quiz → Sco                  | re Reports |     |         |         |           |          | Your Time     |
|                                     |            |     |         |         |           |          | 7             |
|                                     |            |     |         |         |           | 5        | Search        |
| First Name                          | Last Name  |     |         | Report  | Score (%) | \$ Score | Time Take     |
| Bethany                             | -          | be  | ail.com | $\odot$ | 100       | 60       | 1m 13s        |
| Damian                              | Longbottom | dlg | 1       | 0       | 87.5      | 52.5     | 1m 26s        |
| Joe                                 | Root       | joe | il.com  | 0       | 62.5      | 37.5     | 4m 22s        |
| Allen                               | Wilson     | aw( | m       |         | 75        | 45       | 39s           |

Step 3: Scroll to "Time Taken" in the Report Summary and click on the recorded time.

| Report Summary         | 6                     |                    |                     |
|------------------------|-----------------------|--------------------|---------------------|
| Result                 | Pass                  |                    |                     |
| Name                   | Bethany               | Email              | betl nail.c         |
| Score                  | 60 out of 60 ( 100% ) | Answered Correctly | 8 Questions         |
| Answered Incorrectly   | 0 Questions           | IP Address         | 2401 c74:           |
| Required Passing Grade | 30 %                  | Date               | Feb 06, 2           |
| Time Taken             | 1 mins 13 secs        |                    |                     |
|                        |                       | Score 60/60        | Bonus points) 🛛 Ӷ 🚍 |

You can **check the time spent** on individual questions in the overlay.

| Copyright © 2014 ProProfs | Page 3 |
|---------------------------|--------|

| Sumr   | nary                                                                        | <u> </u>                    |                                |                              |            | Ī  |
|--------|-----------------------------------------------------------------------------|-----------------------------|--------------------------------|------------------------------|------------|----|
| 'ime t | aken per question                                                           | <b>User Name</b><br>Bethany | Total Time ⑦<br>1 mins 13 secs | Attempt Date<br>02-06 02:44: | 16         |    |
| 10w 25 |                                                                             |                             |                                |                              |            |    |
| S/N 🔺  | c                                                                           | Question Text               |                                | \$                           | Time Taken | \$ |
|        | Which theory is also known as Einstein's Theory?                            |                             |                                |                              | 00:00:08   |    |
| 2      | What are the activities that form a part of the marketing mix? These are of |                             |                                |                              | 00:00:09   |    |
| 3      | Twitter is?                                                                 |                             |                                |                              | 00:00:07   |    |
| 4      | Only teenagers use Twitter.                                                 |                             |                                |                              | 00:00:08   |    |
| 5      | Website Analytics: Define the term 'Unique Visitors.'                       |                             |                                |                              | 00:00:10   |    |
| ó      | Website Analytics: Define the term 'External Referrer.'                     |                             |                                |                              | 00:00:10   |    |
| 7      | Google is great to fulfill demand but on Facebook, you c                    | an:                         |                                |                              | 00:00:09   |    |
| В      | Website Analytics: Define the term 'Click-through.'                         |                             |                                |                              | 00:00:09   |    |
| 1-     | - 8 of 8 rows                                                               |                             |                                | First Previous               | 1 Next Las | st |
|        |                                                                             |                             |                                |                              |            |    |

### **Related Articles:**

- How to View Advanced Progress Reports
- How to Customize Personality Quiz Report Settings
- What Is a Grade Book Report & How to View It?

| Copyright © 2014 ProProfs | Page 4 |
|---------------------------|--------|
|                           | i age  |